## Roteiro Ajuste entre Fiscal e Não Fiscal.

- 1- Emitir Inventario Espelho SPED Fiscal referente a ultimo trimestre no sistema fiscal. Renomear a aba relXXXXXXXX para invfiscal. Gravar planilha como invfiscal.xlsx.
- 2- Emitir Inventario Espelho SPED Fiscal referente a ultimo trimestre no sistema Não fiscal. Renomear a aba reIXXXXXXX para invfisico. Gravar planilha como invfisico.xlsx, NA MESMA PASTA da planilha anterior.
- 3- Abrir a planilha "invfiscal", clicar no título "ValItem" e Classificar do maior para o menor. Adicionar as colunas "Quant Fisico" em L1 e "Total Fisico" em M1 que receberá as informações buscadas da outra planilha.
- 4- Na primeira célula abaixo de "Quant Fisico", EmL2, digitar a fórmula:
- =SEERRO(PROCV( A2; invfisico.xlsx!\$A:\$J; 5;0);0)
- Onde: PROCV() é a função que relaciona das planilhas.

A2 é a coluna usada para busca de informação na outra tabela, no caso, código.

[invfisico.xlsx]invfisico!\$A:\$J é a planilha onde serão buscadas as informações.

5 é a ordem da coluna da planilha que se quer a informação, "Quant".

5- Na primeira célula abaixo de "Total Fisico", Ex M2, digitar a fórmula:

=SEERRO(PROCV( A2; invfisico.xlsx!\$A:\$J; 7;0);0)

7 é a ordem da coluna da planilha que se quer a informação, "ValItem".

- 6- Marcar as células L2 e M2, copiar e colar em L3 até última linha da planilha.
- 7- Criar colunas para saber a diferença entre o Fiscal e o Físico, "Dif Quant" e "Dif Total" em O1 e P1, respectivamente.
- 8- Colocar as fórmulas =E2-L2 e =G2-M2 abaixo das colunas recém criadas, em O2 e P2, respectivamente.
- 9- Marcar as céluas O2 e P2, copiar e colar em O3 até a última linha da planilha.
- 10- A partir das diferenças positivas ( estoque fiscal maior que o físico ), exibida na coluna
  "Dif Quant", ou em valor "Dif Total", já é possível determinar quais produtos serão alvo da nota fiscal de perdas.
- 11- No sistema fiscal, em "Estoque"/"Transferências", incluir uma transferência de "PERDAS", incluindo os produtos pelo código. O preço de custo que o sistema trará é o último de compra. Se julgar interessante, poderá utilizar o custo unitário exibido pela coluna "Val Unit" da planilha fiscal.
- 12- Após concluir a transferência, gerar a Nota Fiscal de perda conforme a orientação do contador.

OBS: Não é possível ordenar/classificar a coluna "Dif Quant" e/ou "Dif Total" porque são colunas extraídas de outra planilha, porém, é possível copiar todas as colunas da planilha e colar em uma nova planilha vazia, permitindo assim, classificar.